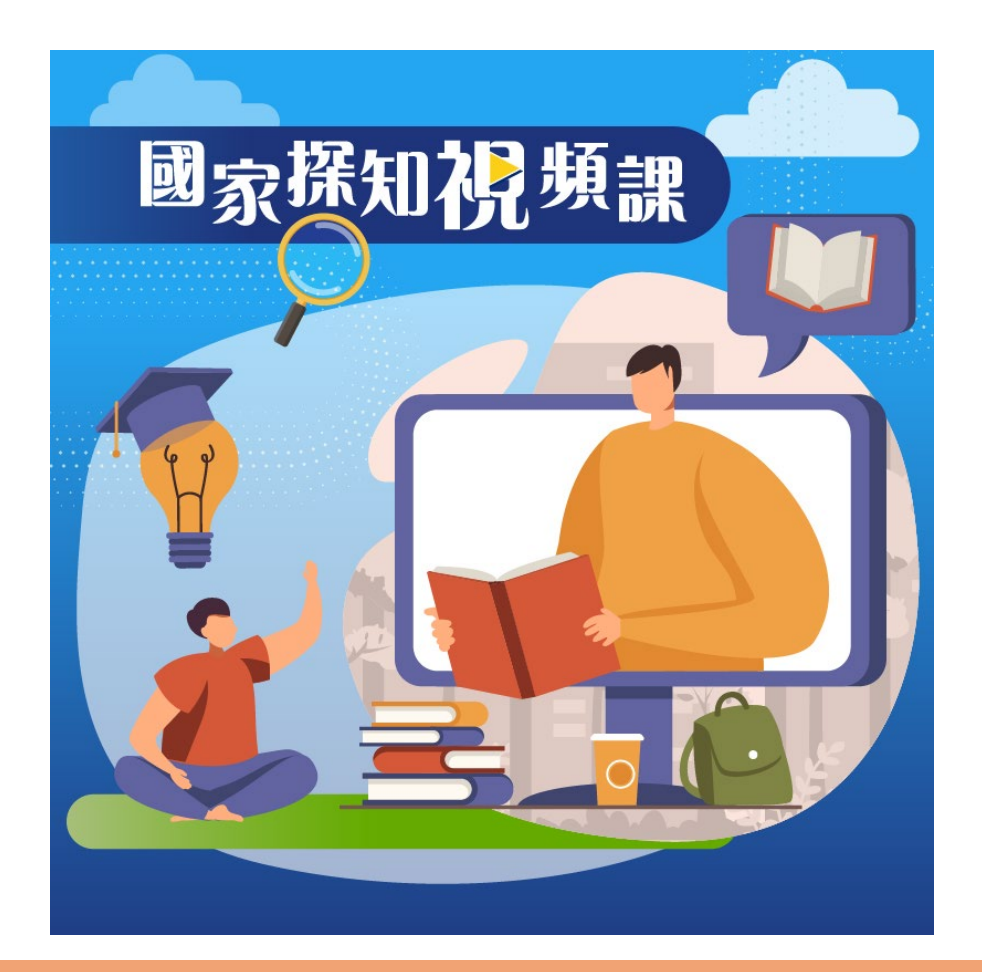

中國文化研究院 ACADEMY OF CHINESE STUDIES

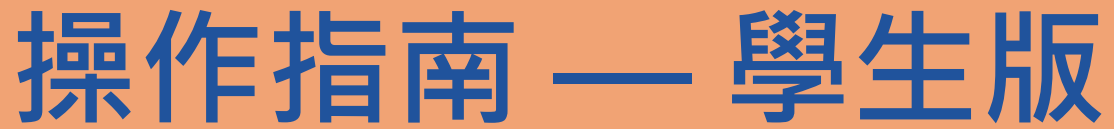

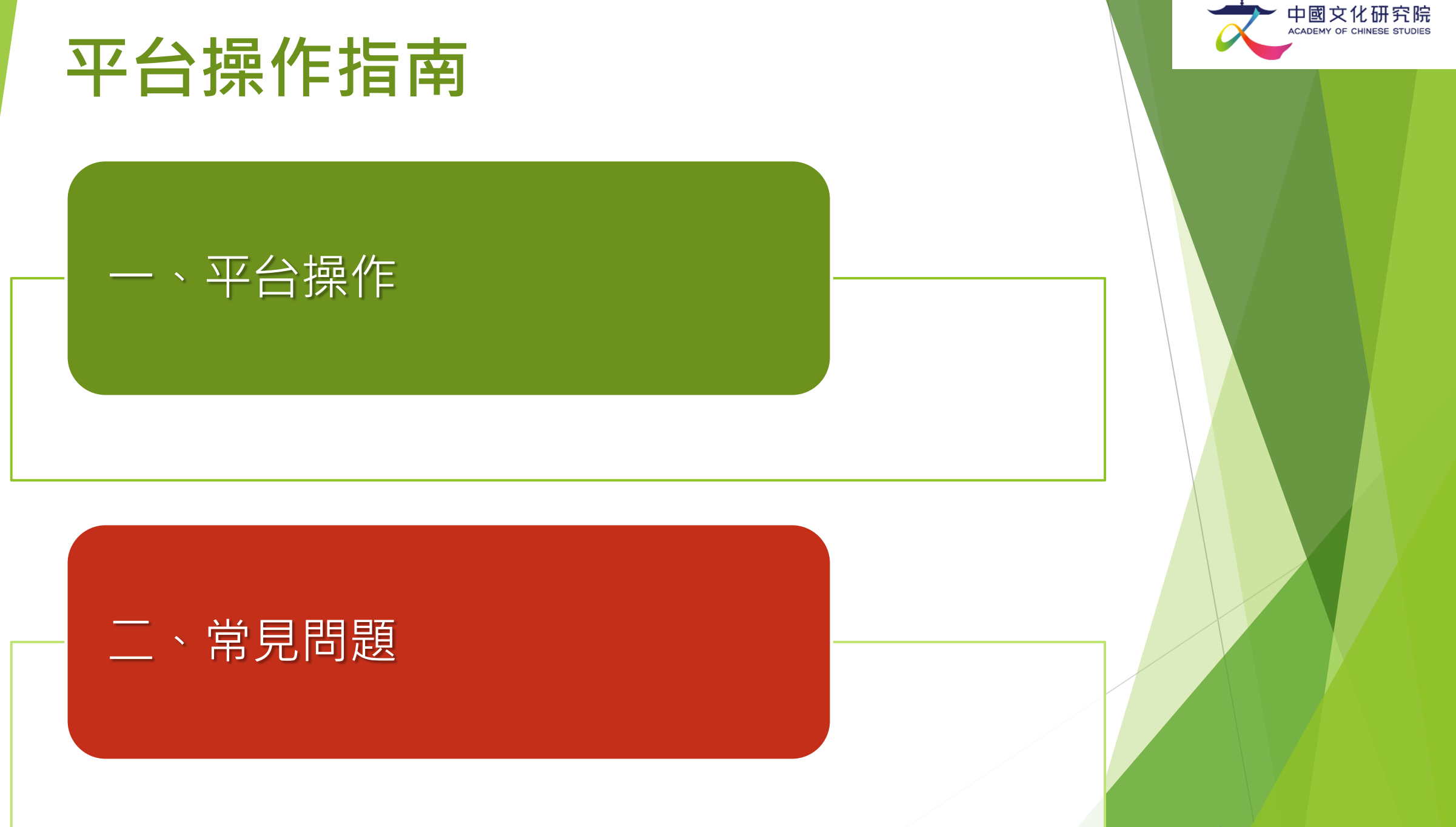

○中國文化研究院有限公司版權所有。

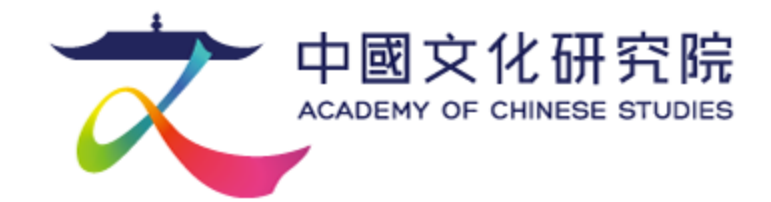

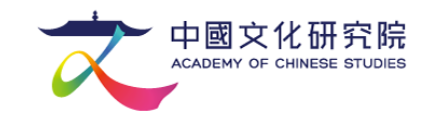

# 一、登入

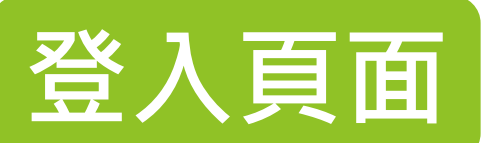

### 自學練習連結:https://learning.chiculture.org.hk/campaign-chinavideo2024

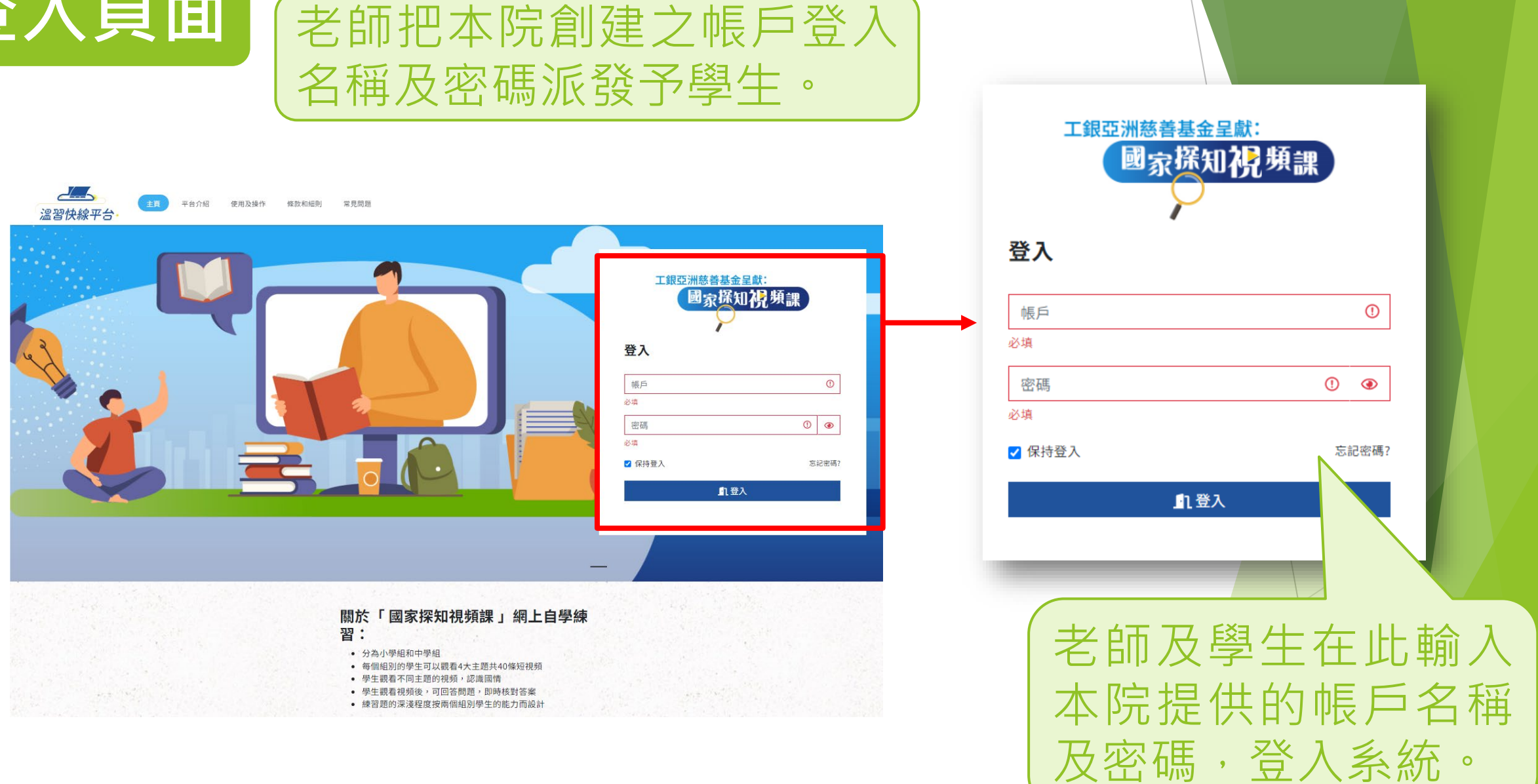

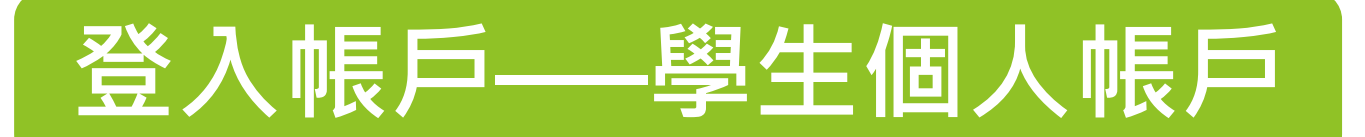

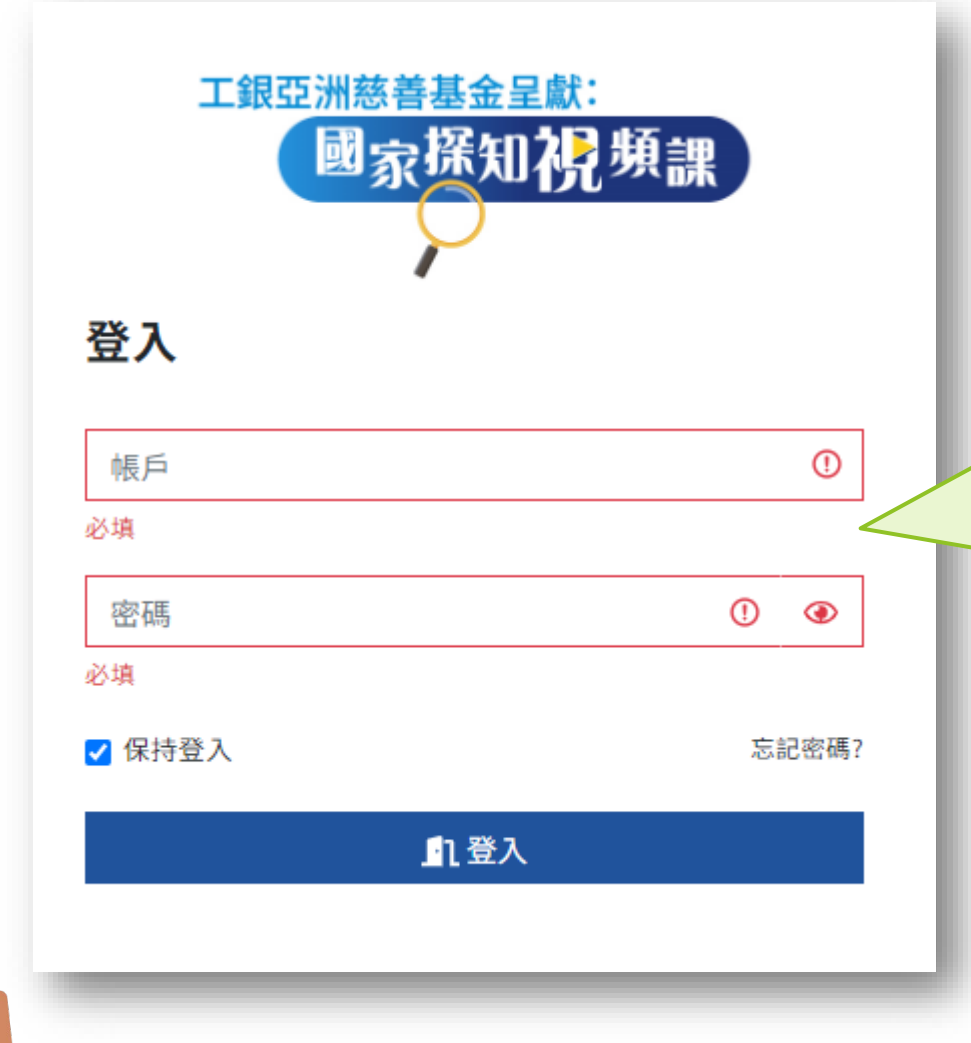

平台啟用當日**(9月30日)** 學生即可以使用本院派發的 登入名稱、密碼登入平台, 並開展自學計劃。

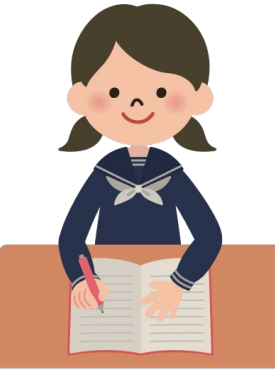

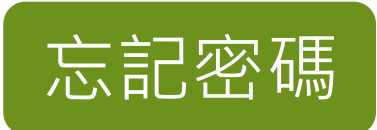

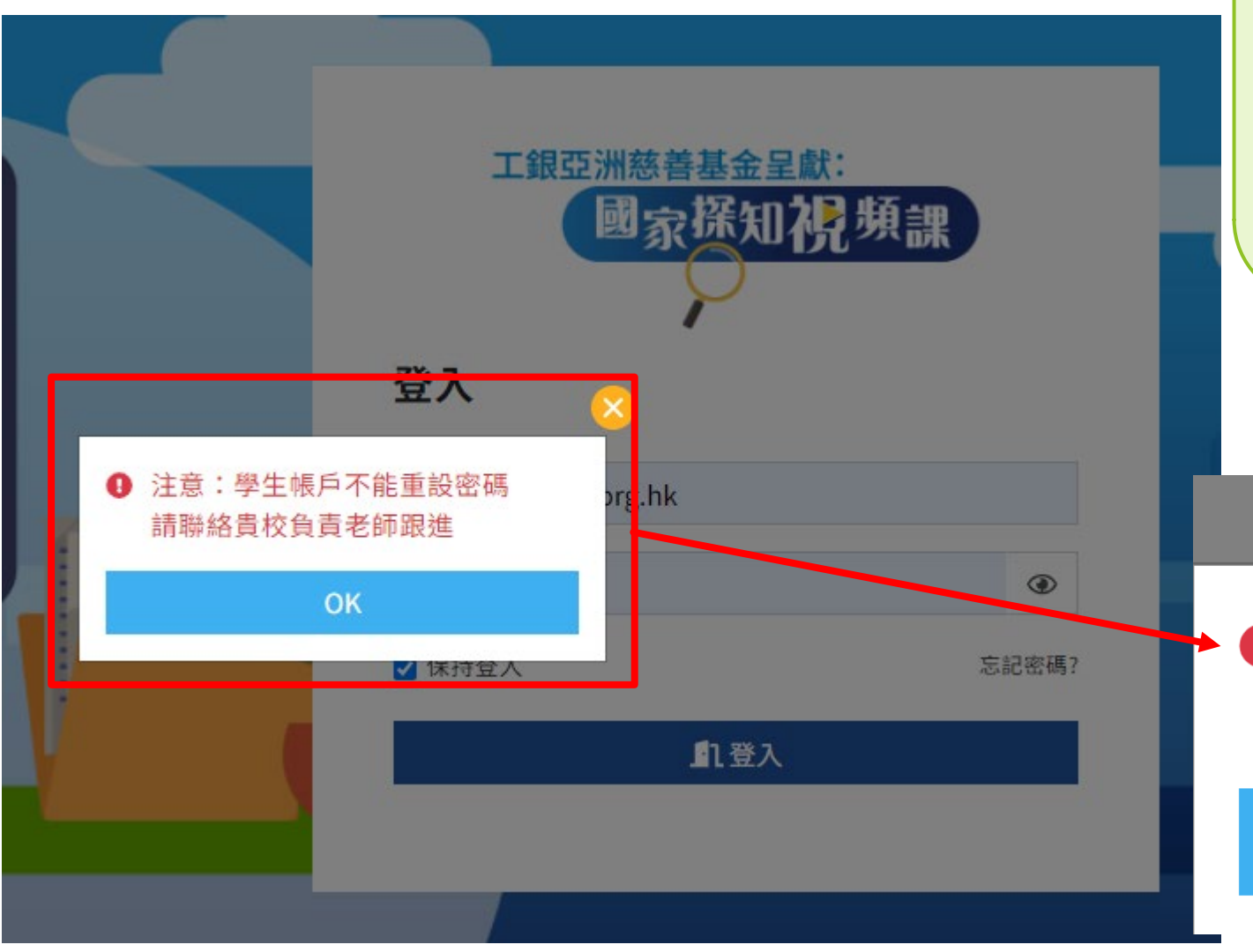

學生不得更改密碼。若學生 忘記密碼,請與負責老師聯 絡。請老師保留本院提供之 登入名稱、密碼Excel檔案 方便有需要時查閱。 × ● 注意:學生帳戶不能重設密碼 請聯絡貴校負責老師跟進 OK

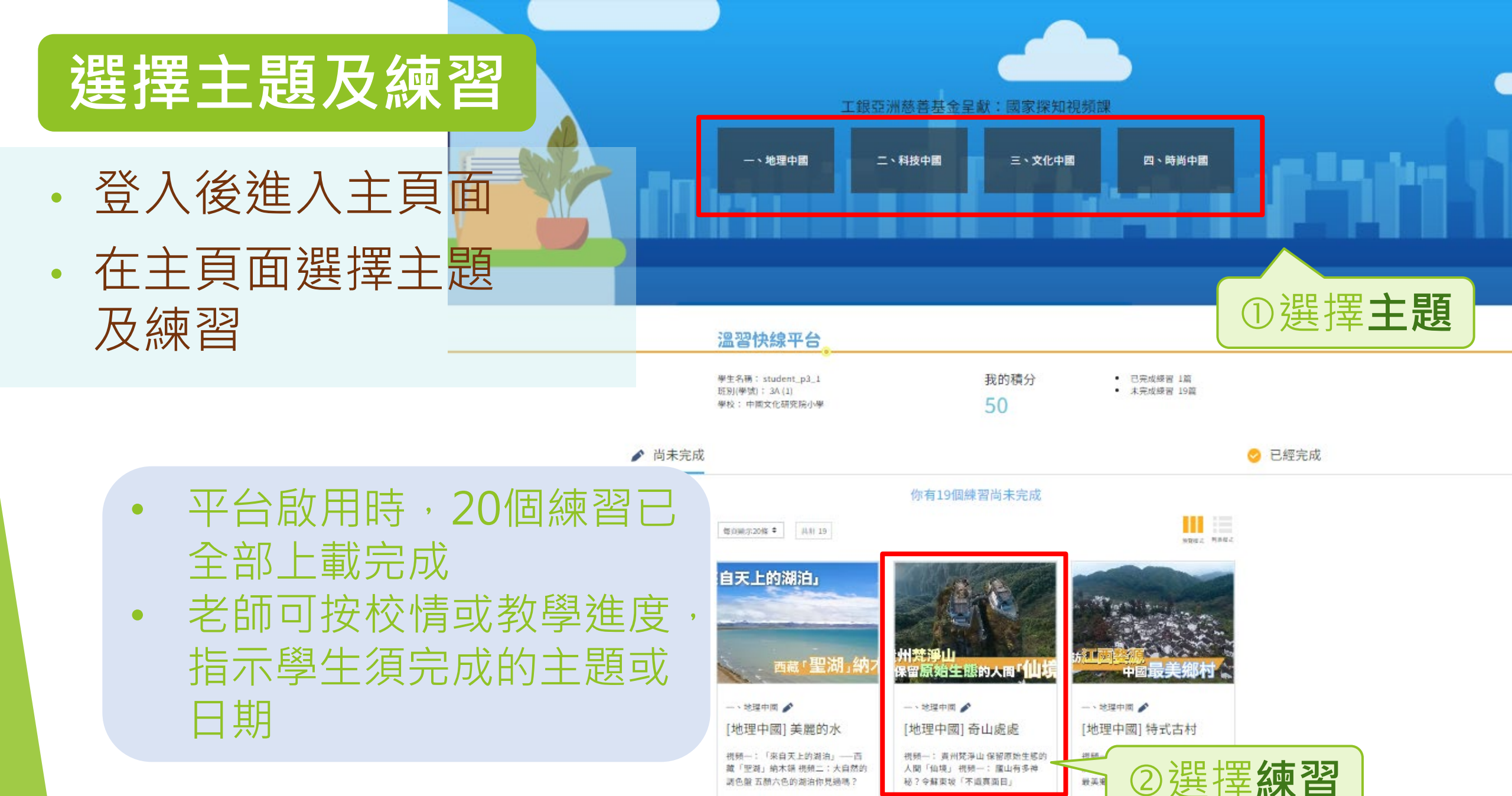

開始練習

## 查看尚未完成與已經完成的練習

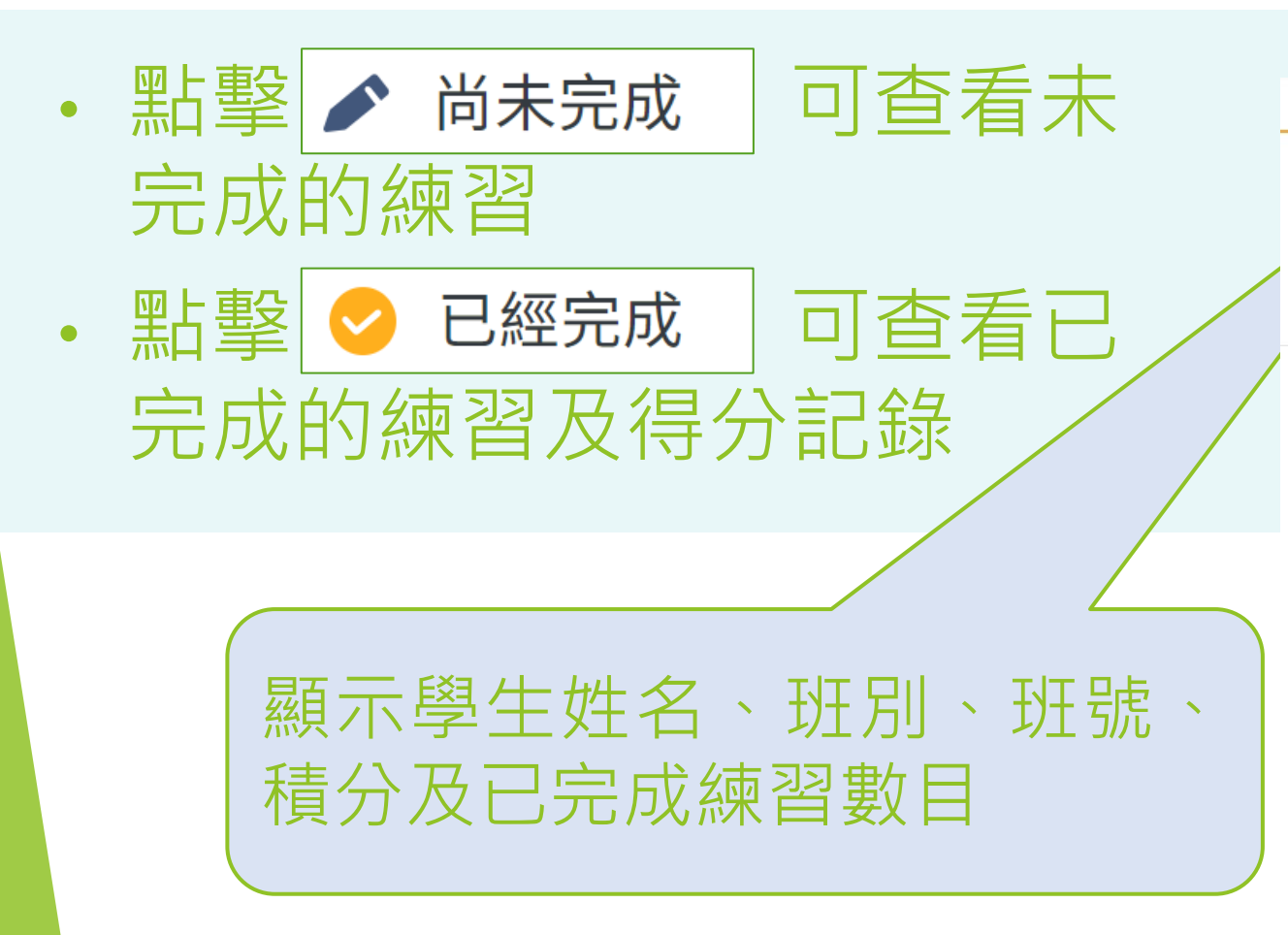

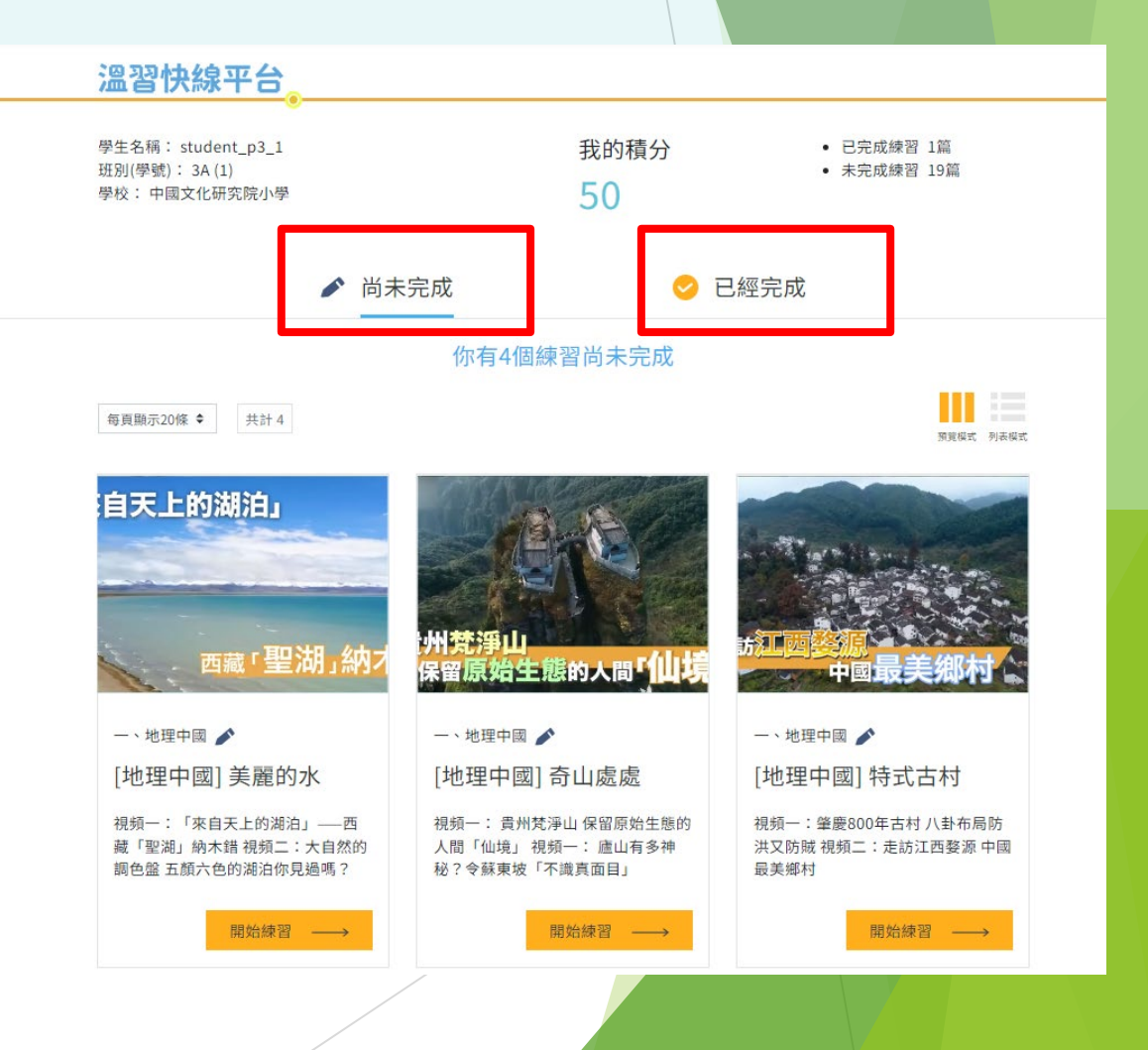

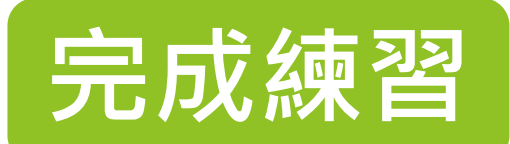

温習快線平台· #習用

### 閱讀內容 主題五 🎤

### 中國人口突破14億「人口紅利」持續人均教育 水平續提升

公告题

國家的成就

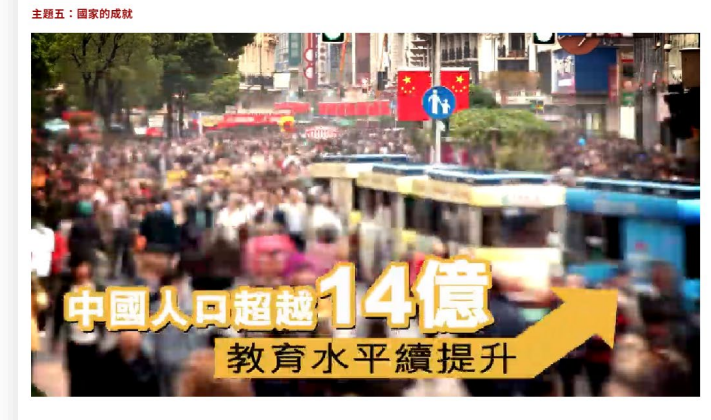

|                 | 44                                                                                                    |
|-----------------|----------------------------------------------------------------------------------------------------|
|                 | ◎ 提交答                                                                                                    |
|                 | A STREET, STREET, STRE |
| 中國的人口總<br>界多少名? | 數目前位列世                                                                                                    |
| A. 第一           |                                                                                                    |
| B. 第二           |                                                                                                    |
| C. 第三           |                                                                                                    |
| D. 第四           |                                                                                                    |
|                 |                                                                                                    |

#### 近年中國的人口發展趨勢是 怎樣的?

A.人口總量上升;人口增長率上升
 B.人口總量下降;人口增長率下降
 C.人口總量下降;人口增長率上升
 D.人口總量上升;人口增長率下降

 3. 承上題,出現上述人口發展 趨勢的原因是甚麼?
 A.工業化和城線化程度減少
 B.政府於全國維持一孩政策
 C. 經濟發展等效生育成本上升
 D.全球人口因疫情普遍減少

 近年中國教育發展有以下哪 些成就?(答案可多於一 項)

A. 15歲及以上人口的平均受教育年 期增加

B. 全國接受高等教育的人口增加
 C. 高等教育的普及程度提升
 D. 文盲率下降

 影片最後提到中國有新一輪 的「人口紅利」,指的是甚 麼?

 A. 中國的人口數量不斷快速增長, 為國家帶來更龐大的勞動力。
 B. 中國的移民人口不斷上升,為國

家帶來更多外來勞動力。 ○ C. 中國人口質素不斷提高,為國家

續快速上升,為國家帶來質與量俱佳 的勞動力。 • 仔細閱讀資料後,回答題目

按此提交答案

- 完成答題後,點擊「提交答案」
- 必須完成所有選擇題(共5題)・
  方能提交答案

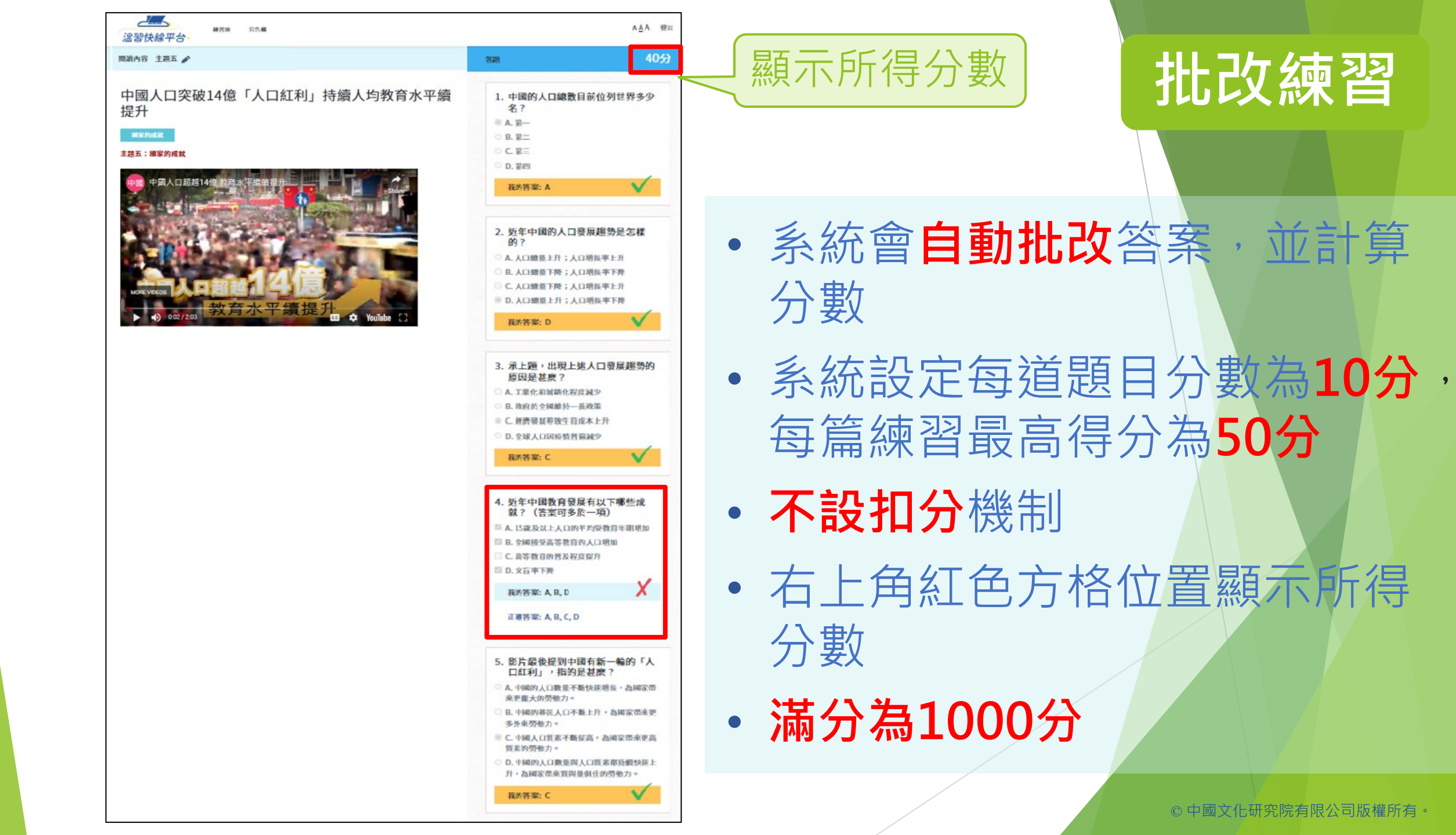

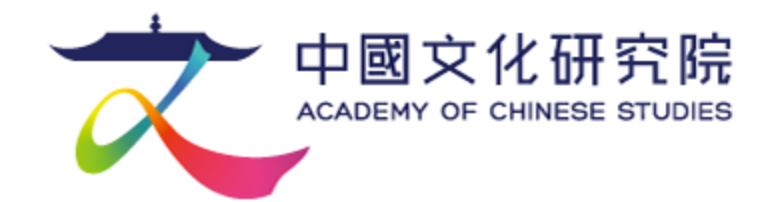

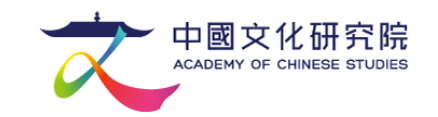

# 二、常見問題

## 問題一:忘記登入名稱或帳戶密碼怎麼辦?

## 經學校註冊的學生用戶,可向學校老師查詢正確的登入帳戶名稱及密碼。

◎ 中國文化研究院有限公司版權所有。

# 問題二:為甚麼我輸入帳戶密碼後,登入時卻發現「用 戶名稱或密碼不正確」?

顯示「用戶名稱或密碼不正確」有以下兩個可能性:

1. 用戶輸入錯誤的登入帳戶名稱;

2. 系統發生未知的錯誤,請稍後再嘗試。如仍無法登入,請向負責老師報告。

# 問題三:同學可以使用甚麼電子器材進入平台? 平台設有手機應用程式嗎?

同學可以利用桌面型電腦、手提電腦、平板電腦或手提電話,透過瀏覽器 Safari或Chrome進入平台。平台暫時不提供手機應用程式的版本。 為確保獲得最佳瀏覽體驗,建議使用Chrome瀏覽器及Windows 10或以上的 桌面電腦版本。

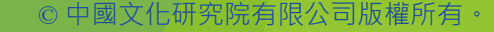

## 問題四:如在計劃開展後,同學發現無法登入帳戶,所 得的分數會受到影響嗎?

## 計劃不設扣分機制,同學可向計劃負責老師報告有關情況,練習得分不會被

扣減。

◎ 中國文化研究院有限公司版權所有

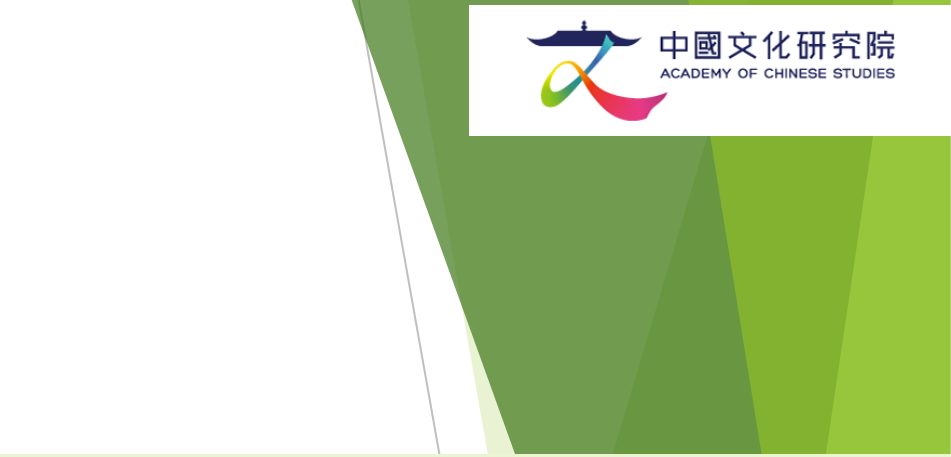

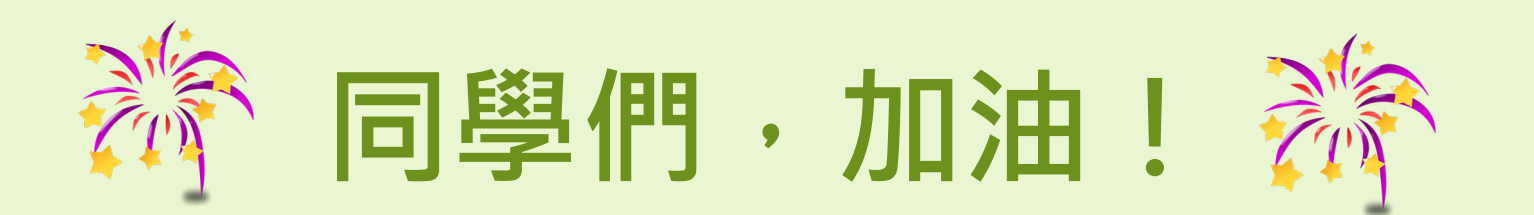

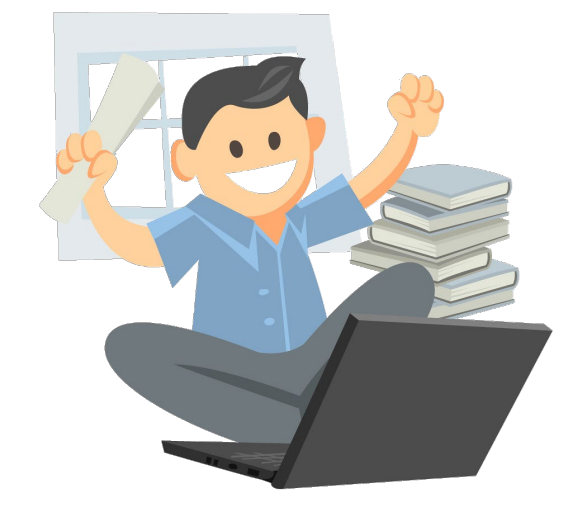

◎中國文化研究院有限公司版權所有。